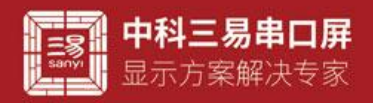

# 图片控件介绍

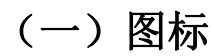

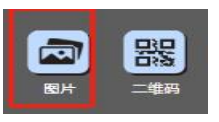

### (二) 界面默认 ui

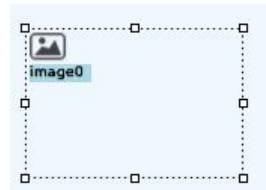

## (三) 控件属性栏

| 布局                          |                  | 属性                                                | 说明                                          |  |  |
|-----------------------------|------------------|---------------------------------------------------|---------------------------------------------|--|--|
| 24 24 6511                  |                  | id                                                | 控件 ID 号,不可更改                                |  |  |
| 21 Image21 图片<br>图片 image21 |                  | global                                            | 勾选:作用于全局,不勾选:作用于所在页;                        |  |  |
|                             |                  |                                                   | 不可脚本读写                                      |  |  |
| ia 21<br>global ■           |                  | name                                              | 控件名称,可改,默认名称, image+序号                      |  |  |
| name ima                    | ge21             | x                                                 | 控件起始点 x 坐标                                  |  |  |
| x -233                      |                  | у                                                 | 控件起始点 y 坐标                                  |  |  |
| y 37                        | y 37<br>width 50 |                                                   | 控件宽度,可读写                                    |  |  |
| width 50<br>beight 50       |                  |                                                   | 控件高度,可读写<br>勾选后锁定控件位置,但不影响脚本操作控件属性          |  |  |
| locked                      |                  | locked                                            |                                             |  |  |
| visible                     |                  | 控件是否可见,脚本: image0.visible=1,可见, image0.visible=0, |                                             |  |  |
| opacity 100                 |                  |                                                   | 不可见                                         |  |  |
| srcLoc Flas                 |                  | opacity                                           | 不透明度, opacity=0, 完全透明, opacity=100, 完全不透明。值 |  |  |
| img (无                      | -)               |                                                   | 介于 0~100 之间。默认 100,非必要不建议修改此项。              |  |  |
|                             |                  |                                                   | 注: 仅 S 系列支持调整透明度                            |  |  |
|                             | ·                | srcLoc                                            | 图片资源的位置,可内部 Flash 和外部 Sdcard 两种方式           |  |  |
|                             |                  | ImgMd                                             | 图片的对齐方式,可相对于控件对齐,和相对于页面对齐                   |  |  |
|                             |                  | Img                                               | srcLoc 选择 Flash 时直接选择导入到图片资源栏的图片            |  |  |
|                             |                  |                                                   | srcLoc 选择 Sdcard 时,则为 SD 卡中图片的路径            |  |  |

注意:

● 串口屏 G 系列(2.4、2.8、3.2、3.5等)不支持带有透明的 png 格式图片,最好请使用 jpg 格式的图片,或者是 png 格式不带透明的图片:

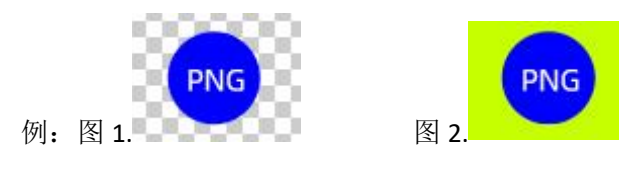

www.sany-semi.com

- 这两种都是 png 格式的图片,但是图 1 不支持,图 2 支持,因为图 1 是带有透明的 png,图 2 格式虽为 PNG,但不带透明;
- 若 G 系列串口屏, VP 上位机工程导入带有透明的 PNG (图一),下载到串口屏,运行时带有透明的部分会显示为黑色,并可能会在后续的使用中出现不可预计的问题(比如花屏);
- 串口屏 S 系列(4.3、7.0)及以上尺寸支持 jpg 和上面图一图二格式的图片;
- 图片格式的区别,也存在于其他可以使用图片的控件上,如按钮控件,指针控件,文本控件等;
- <u>对于大尺寸的屏幕,如7.0、10.0,导入的图片最大不能超过1280X720,超过</u>后会导致图片无法显示;

#### (四) 控件属性用法 脚本读写(控件名以 image0 为例)

- 设置图片控件的显示图片(image0.img) 例如 设置图片控件显示第二张图片 脚本 image0.img=2;
  - 例如 设置图片内容为 SD 卡图片 1
  - 脚本 imge0.path="2.png"//调用 sd 卡图片下文有详细介绍

应用技巧:图片控件显示的图片有两种存放方式,首先是flash,其次是SD卡。下文常见问题做详细介绍

- 设置图片控件的高度(image0.height)
   例如 设置图片控件的高度为 90
   脚本 image0.height=90;
- 设置图片控件的宽度(image0.width)
   例如 设置图片控件的宽度为 90
   脚本 image0.width=90;
- 设置图片控件的 x 坐标(image0.x)
   例如 设置图片控件的 x 坐标为 50
   脚本 image0.x=50;
- 设置图片控件的 y 坐标(image0.y)
   例如 设置图片控件的 y 坐标为 50
   脚本 image0.y=50;

应用技巧: 控件的宽高和坐标,表示控件在工程中的大小和位置,数值都是以像素为单位,编辑此属性首先要了解工程 对应串口屏的像素大小,利用对宽高和坐标的编辑,可以实现控件 UI 丰富多彩的变换。

设置图片控件的透明度(image0.opacity)
 例如 设置图片控件的透明度 50
 脚本 image0.opacity=50; //0 完全透明 100 完全不透明
 应用技巧:透明度在 UI 上的用处就是能透过控件看到背景,特定风格之下的 UI 大有用处,但是透明度会增加系统工作

### 量,非必要时刻不建议使用,如果背景素材希望设置成带透明的,目前网络上很多制图 P 图软件都可以做到这一点,将素材 做成图片图片很多时候都是一个不错的选择。

- 设置图片控件的可见性(image0.visible)
  - 例如 设置图片控件不可见,即隐藏
  - 脚本 image0.visible=0; //0 隐藏 1 可见

应用技巧: vp 工程中控件并非时时必须显示,可视性这个属性实现了控件视觉效果的可编辑性,用户自定义可视性,可 配合其他控件在脚本中编辑,也可以配合协议解析器,在通讯过程中控制控件的显示和隐藏,简单直接且行之有效。

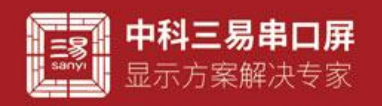

## (五)关于图片存储和调用

图片控件可以直接使用 flash 存储的图片,也可以调用 sd 卡内的图片素材

- 1. Flash 图片
- 导入图片素材

| 图片                                                                                                    | <ol> <li>选择素材库图片选项</li> <li>点击添加按钮</li> <li>跳出弹窗</li> <li>选择图片</li> <li>点击打开</li> </ol>                                                                                                    |     |
|----------------------------------------------------------------------------------------------------|----------------------------------------------------------------------------------------------------|-----|
| K11         K2000           0 5000         0 5000           0 500         0 5000           0 500         0 5000           0 5000         0 5000           0 5000         0 5000           0 5000         0 5000           0 5000         0 5000           0 5000         0 5000           0 5000         0 5000           0 5000         0 5000           0 5000         0 5000           0 5000         0 5000           0 5000         0 5000           0 5000         0 5000           0 5000         0 5000           0 5000         0 5000           0 5000         0 5000           0 5000         0 5000           0 5000         0 5000           0 5000         0 5000           0 5000         0 5000           0 5000         0 5000           0 5000         0 5000           0 5000         0 5000           0 5000         0 5000           0 5000         0 5000           0 5000         0 5000           0 5000         0 5000           0 5000         0 5000           0 5000 | No contraction of the second second s |     |
| © 278<br>© 788<br>> 788<br>= 884 cc<br>= 558 cc<br>= 558 cc<br>= 558 cc<br>= 885 Pc<br>= 885 Pc<br>Pc<br>Pc                                                                                                    |                                                                                                    |     |
|                                                                                                    | 添加完图片后,脚本调用直接选择图片在素材库的序                                                                                                    | 号即可 |

SD 卡存储图片

 YB 片格式改成 jpg 或者 png 格式,图片名字改为英文或者数字,直接存在 SD 卡卡根目录之下,本例我直接将图片名称改成1和2

2 图片控件右侧属性 scrloc 属性选 sdcard, path 一栏直接将图片名称写进去,记住图片名称要加后缀,本例就是 2.png

| locked  |        |   |
|---------|--------|---|
| visible | ✓      |   |
| opacity | 100    | 1 |
| srcLoc  | Sdcard | * |
| imgMd   | 控件     | ٣ |
| path    | 2.png  |   |
|         |        |   |

#### t电脑 → U 盘 (G:)

| 名称  | ^ | 修改日期            | 类型       | (VP 操作如图) |
|-----|---|-----------------|----------|-----------|
| 2   |   | 2023/9/27 11:43 | PNG 图片文件 |           |
| a 1 |   | 2023/9/27 11:42 | PNG 图片文件 |           |

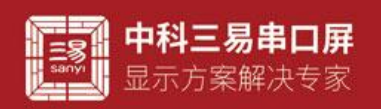

三易串口屏开发指南 www.sany-semi.com

(sd 卡位置如图) 脚本调用时路径用字符串形式表示。 例如 image0.path="2.png";

#### 1. Vp 调试

Vp 调试要在 vp 和电脑上建立虚拟路径,

- 1 点击左上角文件选项
- 2 点击"打开 SD 卡目录"会弹出一个目录

→ 此电脑 → 系统 (C:) → ProgramData → Sanyi → VisualPix → sdcard

将图片复制到此路径之下,关闭弹窗 如上,vp 就可以模拟 sd 卡路径对图片控件经行调试了